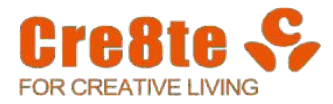

## 线上订购系统说明 Uniform Ordering Instructions 온라인 교복 구매 안내

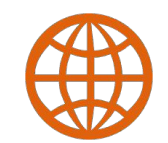

## mall.cre8te.cn

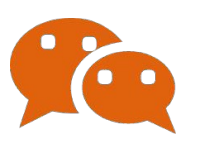

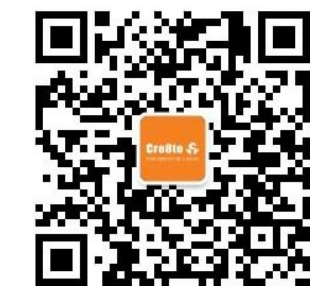

订购流程 Ordering process 주문 절차

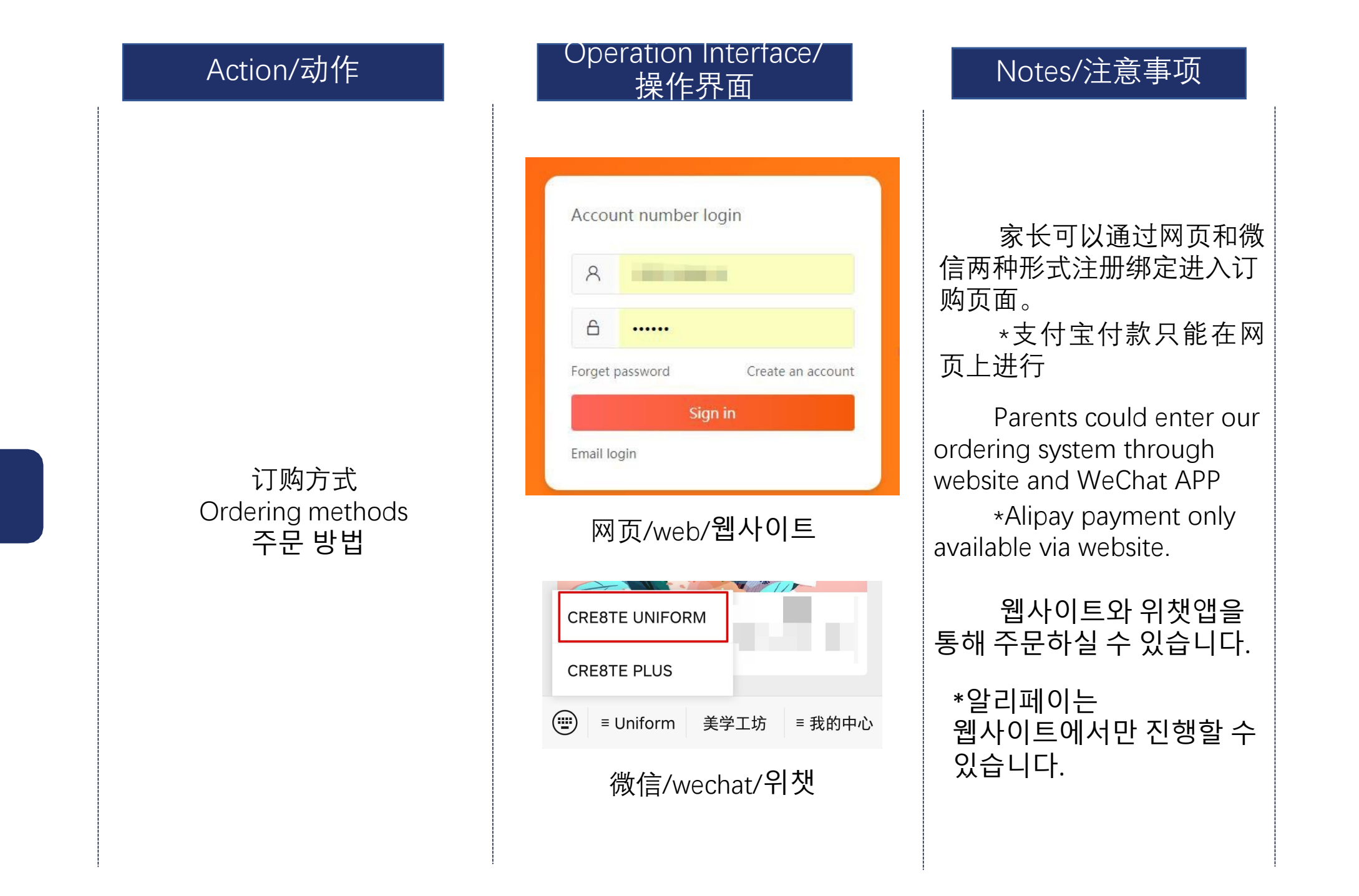

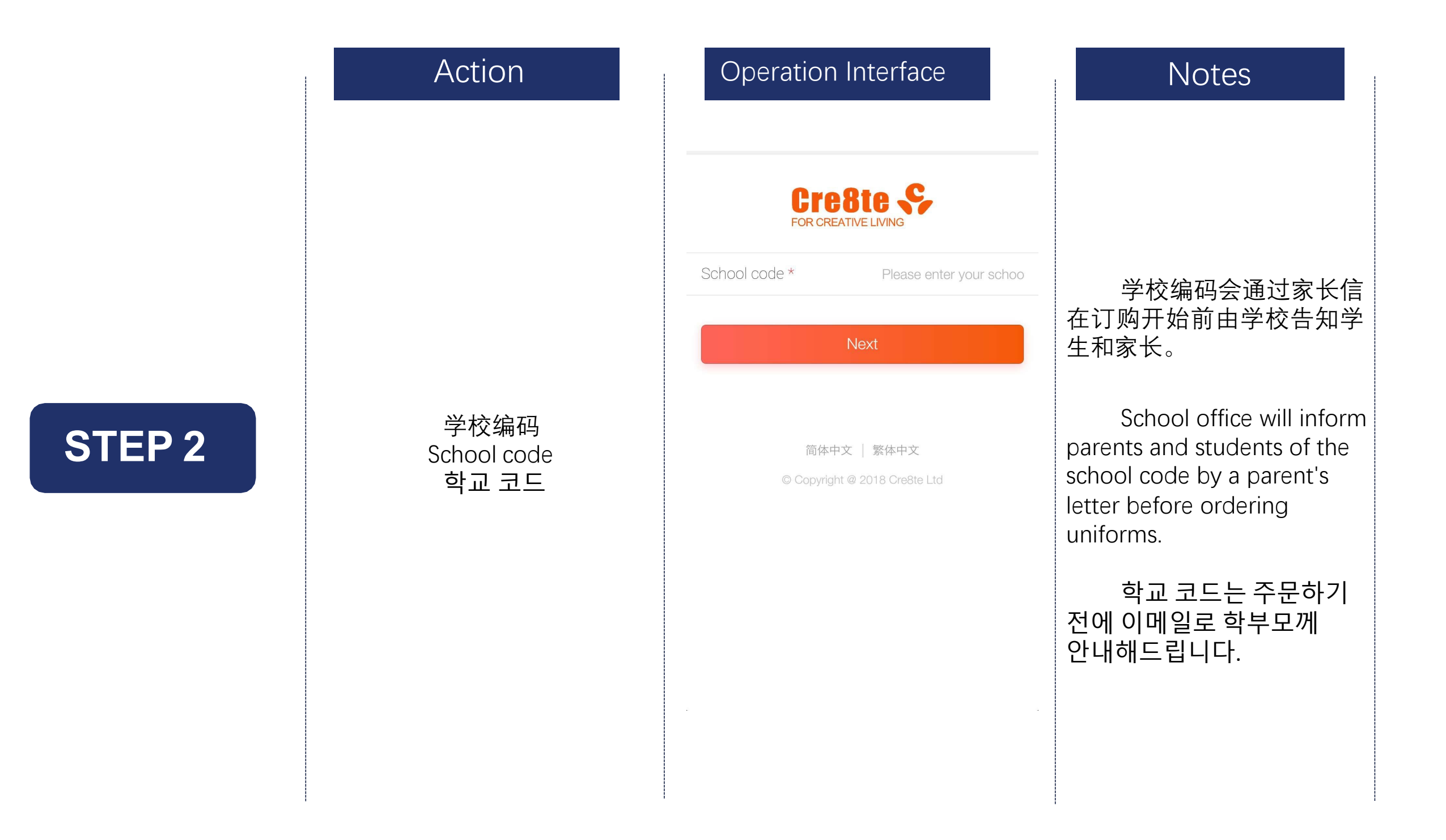

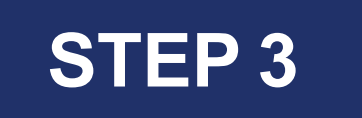

#### Action

注册

Registration

등록

#### Operation Interface

| 请输入学生姓氏                         |                                                                                                    |
|---------------------------------|----------------------------------------------------------------------------------------------------|
| 请输入学生姓名                         |                                                                                                    |
| SH-SEC                          | ~                                                                                                    |
|                                 | ~                                                                                                    |
| 男                               | ~                                                                                                    |
| 请输入学生身高(单位cm)                   |                                                                                                    |
| 请输入学生体重(单位kg)                   |                                                                                                    |
| 以后的尺码改善                         |                                                                                                    |
| 中国大陆                            |                                                                                                    |
| 请输入手机号码                         |                                                                                                    |
| 请输入验证码                          | 获取                                                                                                    |
| <ul> <li>Cre8te 购买须知</li> </ul> |                                                                                                    |
|                                 | 请输入学生姓名         请输入学生姓名         SH-SEC         男         请输入学生身高(单位cm)         请输入学生体重(单位kg)         请输入学生和重(单位kg)         试输入学生体重(单位kg)         请输入学生体重(单位kg)         请输入学生体重(单位kg)         请输入学生体重(单位kg)         订前输入学生体重(单位kg)         (」 行動大陆・         「订输入手机号码         请输入验证码         ① Cre8te 购买须知 |

#### Notes

请准确填写学生信息; 并选择正确的学部和性

Please, fill in correct information of student And choose correct faculty and gender

别

학생의 학급,성별등 정확한 정보를 입력해 주십시오.

#### Operation Interface

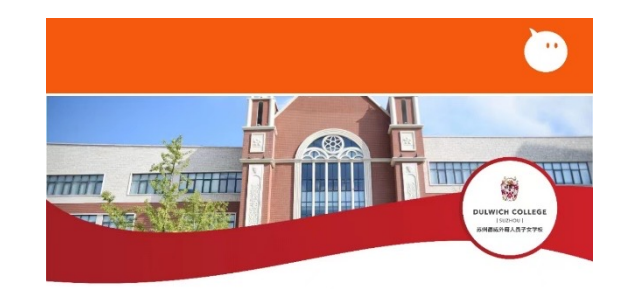

Welcome to the Dulwich College Suzhou uniform ordering platform 欢迎来到苏州德威外籍人员子女学校线上校服店

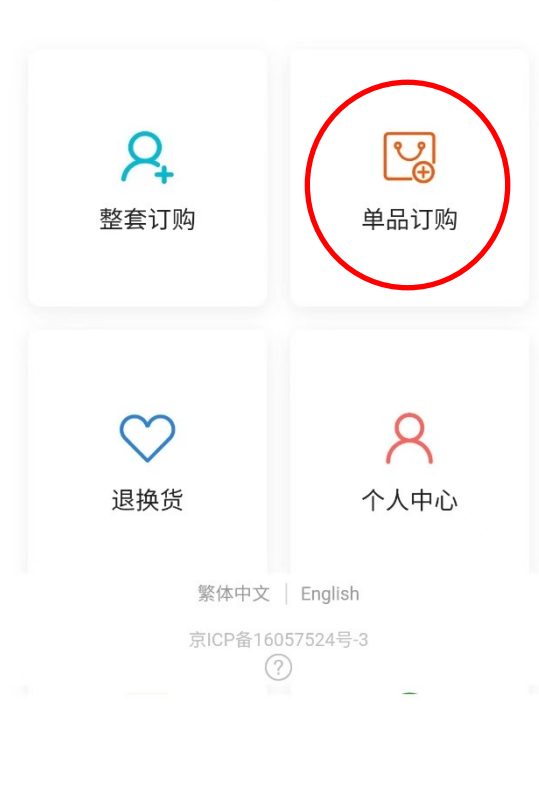

#### Notes

点击 "单品订购"进入订 购页面;

You can click "Buying individual items" to enter the order page;

"개별 품목 구매"를 클릭하여 주문 페이지로 들어가실 수 있습니다.

STEP 4

Ordering 订购 오더

Action

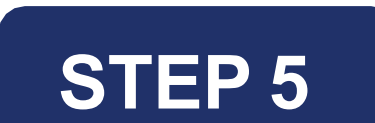

#### 选择校服 Purchase 구매

Action

| Operation Interface                                                                            | Notes                                                                                          |
|------------------------------------------------------------------------------------------------|------------------------------------------------------------------------------------------------|
| Message center 2 简体中文<br>Cre8te \$<br>FOR CREATIVE LIVING                                      | ★配服装:学生至少要拥有一件 ★配服装:学生可根据自己的需求选择                                                               |
| <ul> <li>qqhh</li> <li>Standard uniform</li> <li>Optional</li> <li>Standard uniform</li> </ul> | <b>Standard uniform:</b> Students<br>must have at least one piece of<br>each item for school   |
| 冬季長褲<br>Winter Trousers<br>¥ 180 —                                                             | SizeOptional pieces:SizeStudents can choose according<br>to their own needs.1 +표준 교복: 최소한 한 법을 |
| 夏季短褲<br>Summer Shorts                                                                          | 지고 있어야 합니다.<br><sup>Size</sup> 선택 사항: 필요에 따라 다른<br>상품을 구매하실 수 있습니다.                            |
| ¥ 130                                                                                          | Home page                                                                                      |

填写订购信息 Fill in information 정보 입력

Action

| Operatio                   | on Interface               |        | 1                           |
|----------------------------|----------------------------|--------|-----------------------------|
| Message cer                | nter 3 简体中文   繁体           | 文中文    | 提交订单前<br>有信息。               |
|                            | contact service            | ≡      | <b>注意:</b> 班级<br>填写新学期      |
| Name                       | ceshi'测试                   |        | 发货错误。                       |
| Gender                     | Female                     |        | 配送时间:<br>送时间范围              |
| Year group                 | SH-PRI                     |        | 配送时间<br>Before sub          |
| Year level *               | The actual grade           | >      | please cont                 |
| Class *                    |                            | >      | Information<br>Note: the c  |
| email *                    | Please enter the email add | ress   | be filled in<br>to avoid sh |
| Delivery method *          | To registered address      | >      | Delivery tin                |
| Reserved delivery d<br>ate | Delivery as soon as possib | le >   | the correct                 |
| Shipping address           |                            |        | 수문서들 세<br>정보가 올비            |
| Please select addre        | ss 🖓 Hom                   | e page | 배송 오류를<br><b>한기 한근</b> !    |
| Nelivery fee               | ΥΩ                         |        | 주십시오.<br>배송 시간:<br>배송시간을    |

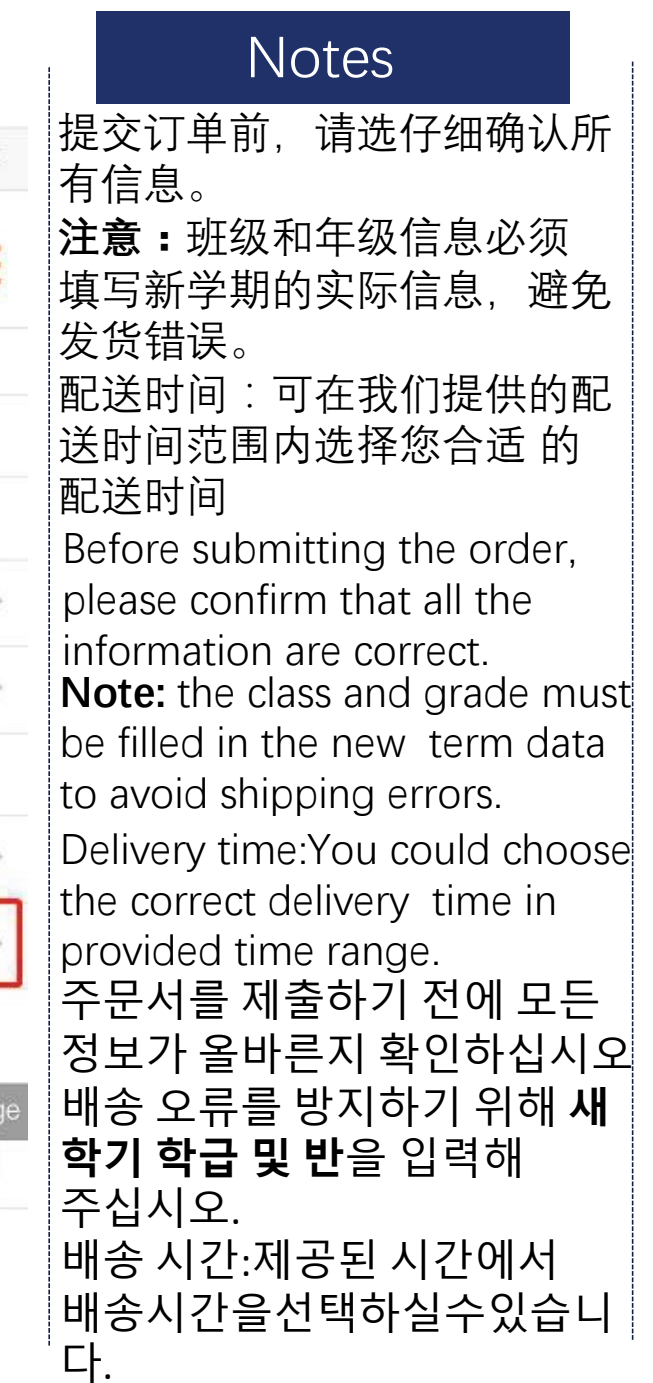

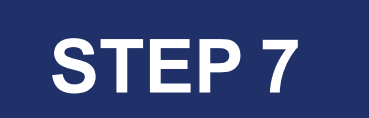

确认支付 Confirm payment 결제 확인

Action

#### Profile Order no. 1523268640461885 Order placed at 2018-04-09 18:10 Delivery method To registered address Delivery fee ¥ 0 Remark Invoice Quantity 1 Total amount ¥ 120.00 order status Confirm payment My order

Operation Interface

#### Notes

如果订购信息无误,请 尽快完成支付。

Please click "To pay" after you checked the information

정보를 확인한 후 "결제"를 클릭하십시오.

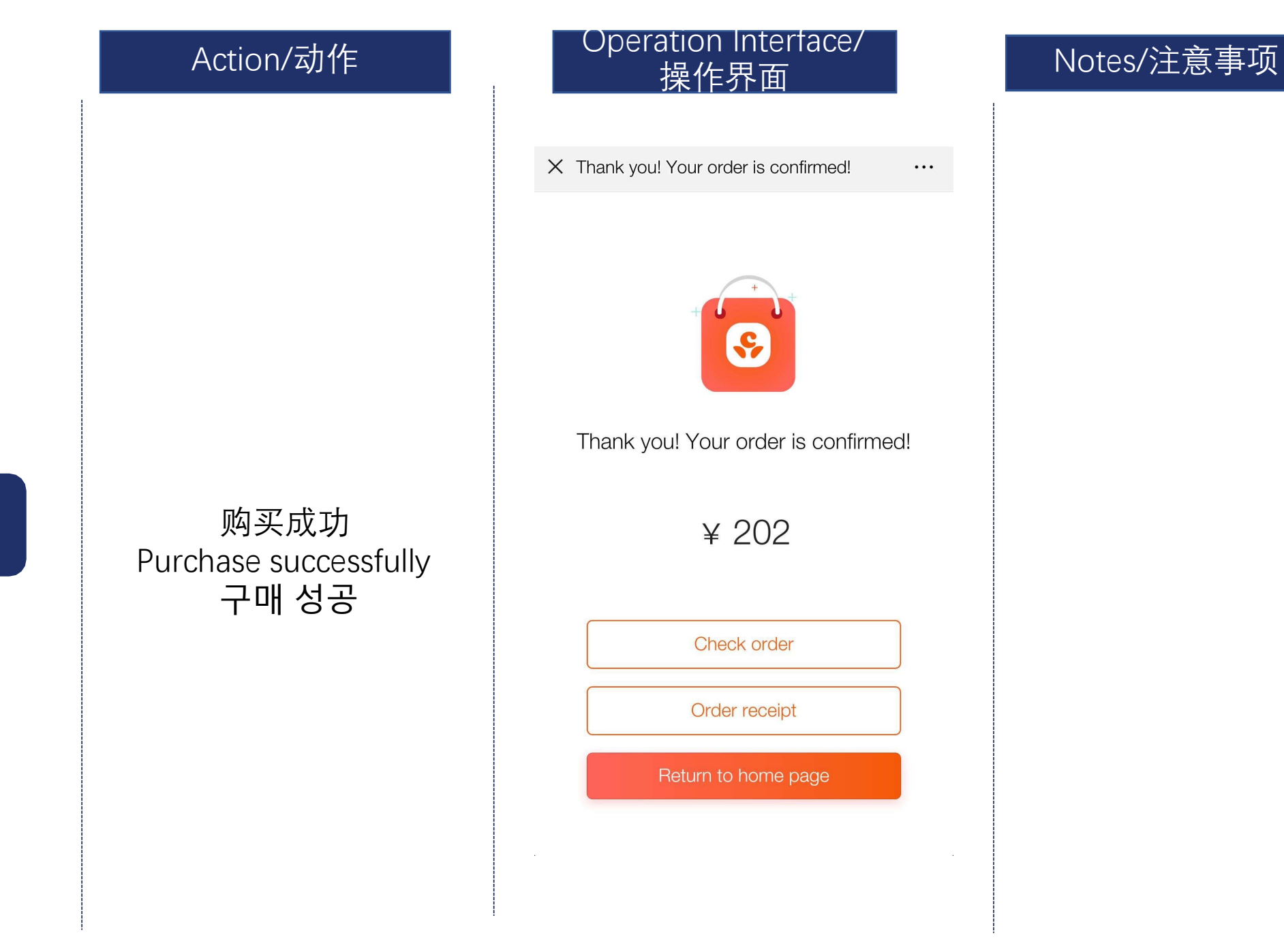

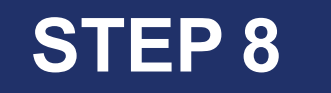

#### Action/动作

发货

Delivery

배송

#### Operation Interface/ 操作界面

#### Notes/注意事项

发货通知 <sup>8</sup>週14回 您好,您有一个订单已经发货,请及时查看并收 货: 订单编号:1552531079695245 快递公司: 运单号码:852963 订单价格:¥0.0 收货地址:温榆河西路金融街园中园5号院21栋 如有问题请致电 4008970688 我们将第一时 间为您解决!

#### 详情 订购指南 关于我们 Uniform Cre8te S 订单支付成功 Order Payment Successful 您的订单已订购成功:我们将尽快安排配送、因供导到货时间存在差异。您可能会分几次收到订单 (无需额外付费 产品名称 金额 单价 S-SER Mints A 135.00 135.00

(学事: 1547545179030770 交期両時: 2019-01-1517-39-45 配協助兵: 濃縮可語途急強使用平部5号第21% 配協助兵: (建築) 死法が完: (地) 死法が完: (地) 取高が完: 15510743433 琴部: QO-SEC 平低: Y7 脱限: 未分近/Ho class 135.00

发货后系统会以邮件、 微信通知以及网页系统消 息通知用户货品发出

The system will notify the customer that the parcel has been delivered on Email,Wechat as well as system message center once it is delivered.

택배는 위챗이나 이메일을 통해 확인하실 수 있습니다.

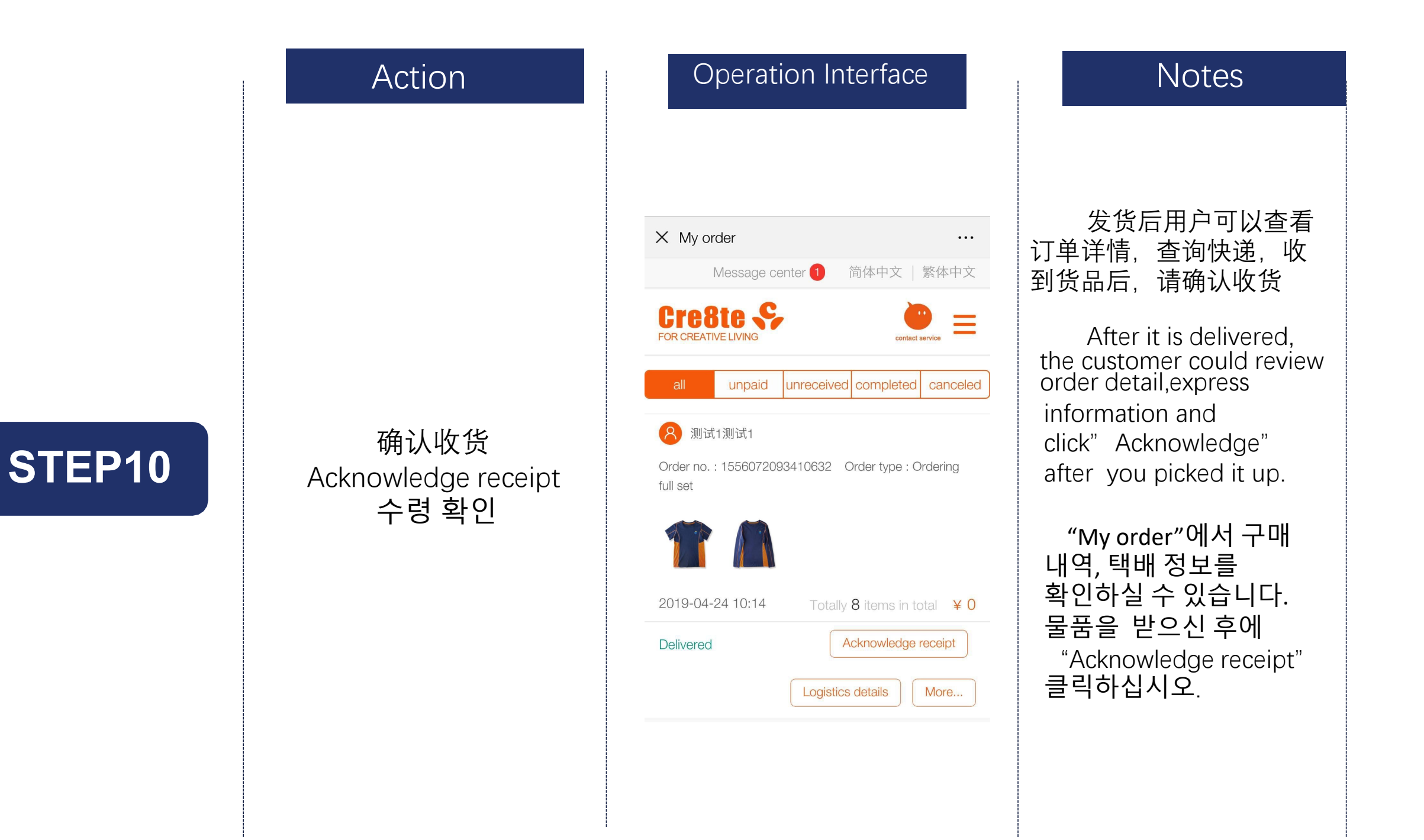

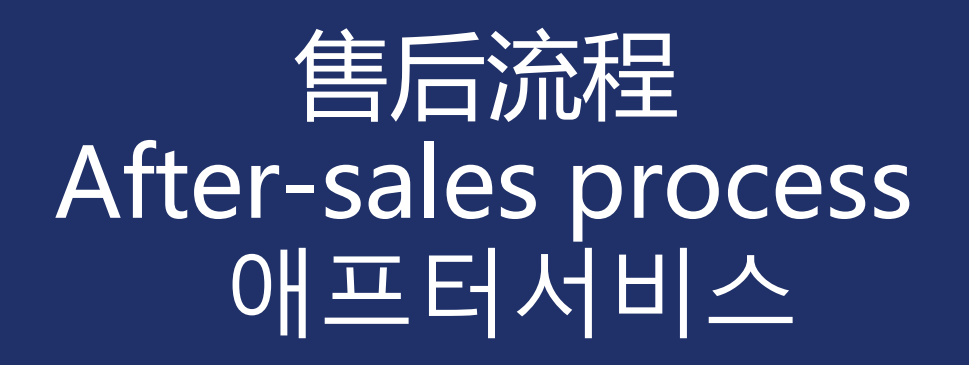

#### Notes

点击进入退换货

Click " After-sales service"

" After-sales service"를 클릭하십시오.

#### Operation Interface

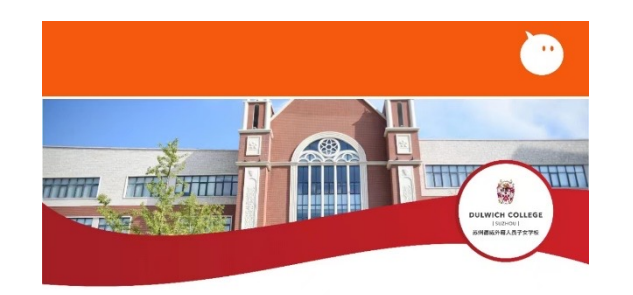

Welcome to the Dulwich College Suzhou uniform ordering platform 欢迎来到苏州德威外籍人员子女学校线上校服店

 単品订购

京ICP备16057524号-3

开始售后 After-Sale Service 애프터서비스

Action

## STEP 1

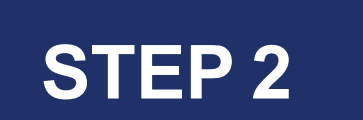

#### 申请售后 Application 교환과 환불

Action

| Operation             | Interface          |
|-----------------------|--------------------|
| × 退换货                 | •••                |
| Message center        | 1 简体中文   繁体中文      |
|                       | contact service    |
| Aftersale application | Application record |
| 2019-04-24 10:29      | Size: 150 ¥ 140.00 |
| 夏季運動:                 | 短褲 x1              |
|                       |                    |

确认收货后,点击申请 售后。 Click "Exchange/Refund " after you clicked "Acknowledge" " Acknowledge" " Acknowledge " 수령 후에 "Exchange/Refund "을 클릭하십시오.

Notes

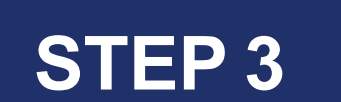

#### 退换货 Refund/self exchange 교환과 환불

Action

|    | Operation Interface                                                                                                    |     |
|----|----------------------------------------------------------------------------------------------------|-----|
| ge | X After-sales-service details                                                                                                    | ••  |
|    | Message center 3 简体中文   繁体中                                                                                                    | 文   |
|    | Cre8te<br>FOR CREATIVE LIVING                                                                                                    | Ξ   |
|    | 冬季長褲× 1<br>Size: 150<br>¥180.00                                                                                                    |     |
|    | Refund<br>Send back the school uniform you need to return to us                                                                          | >   |
|    | Self exchange<br>Send items back to Beijing for exchange, logistics at their<br>own expense, 3-5 days after receipt of the goods shipped | >   |
|    | Exchange at school<br>Prompt: Your order has exceeded the school centralized<br>exchange date.                                           | >   |
|    | 合 Home p                                                                                                    | age |
|    | 简体中文   繁体中文                                                                                                    |     |
|    |                                                                                                    |     |

## 我们提供了退货售 后方式 We provide Refund after-sales-service 애프터서비스는

Notes

애프더시미스는 환불을 선택할 수 있습니다.

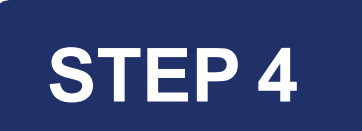

# Action 退货 Refund 환불 ി

#### Operation Interface X 退换货 ... 简体中文|繁体中文 Message center 3 Cre8te 😽 FOR CREATIVE LIVING contact service 冬季長褲×1 ¥180.00 Cause of after-sales-service \* Quality issues 5 Problem description \* Please describe the problem you are having ... 0/100合 Home page Wrong clothing Too big Too small Receipt and order are inconsistent

填写退货理由和相 关信息并提交。 Fill in "Cause of after-sales service" and relevant information, click" Submit" "Cause of after-

Notes

"Cause of aftersales service " 환불 이유를 작성하시고 "Submit " 을 클릭하십시오.

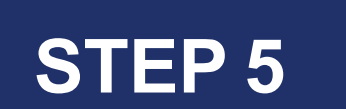

#### 快递寄回 Send uniform back 택배로 교복 보냄

Action/动作

#### Operation Interface/ 操作界面

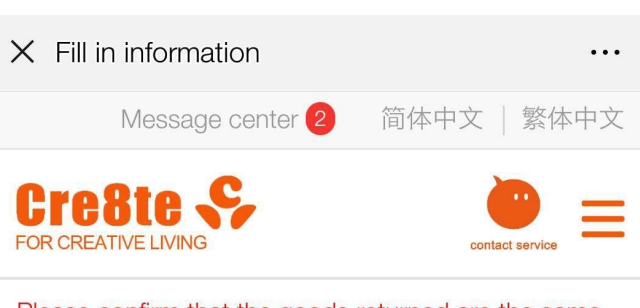

### Please confirm that the goods returned are the same as those applied for

申通

Courier \*

Courier number \*

Remarks

Please fill in the remarks description and click the camera icon below to upload photos of the courier bill.

#### ്ര

The other approved after-sale orders will be sent by the same express.

合 Home page

#### Recipient info

This is where you send the school uniform back

#### Notes/注意事项

寄回物品并填写快递公 司和快递单号并提交。

Please fill in Courier and Courier number after you sent the school uniform back

교복을 택배로 보내주신 후 택배회사와 택배 번호를 입력해 주십시오.

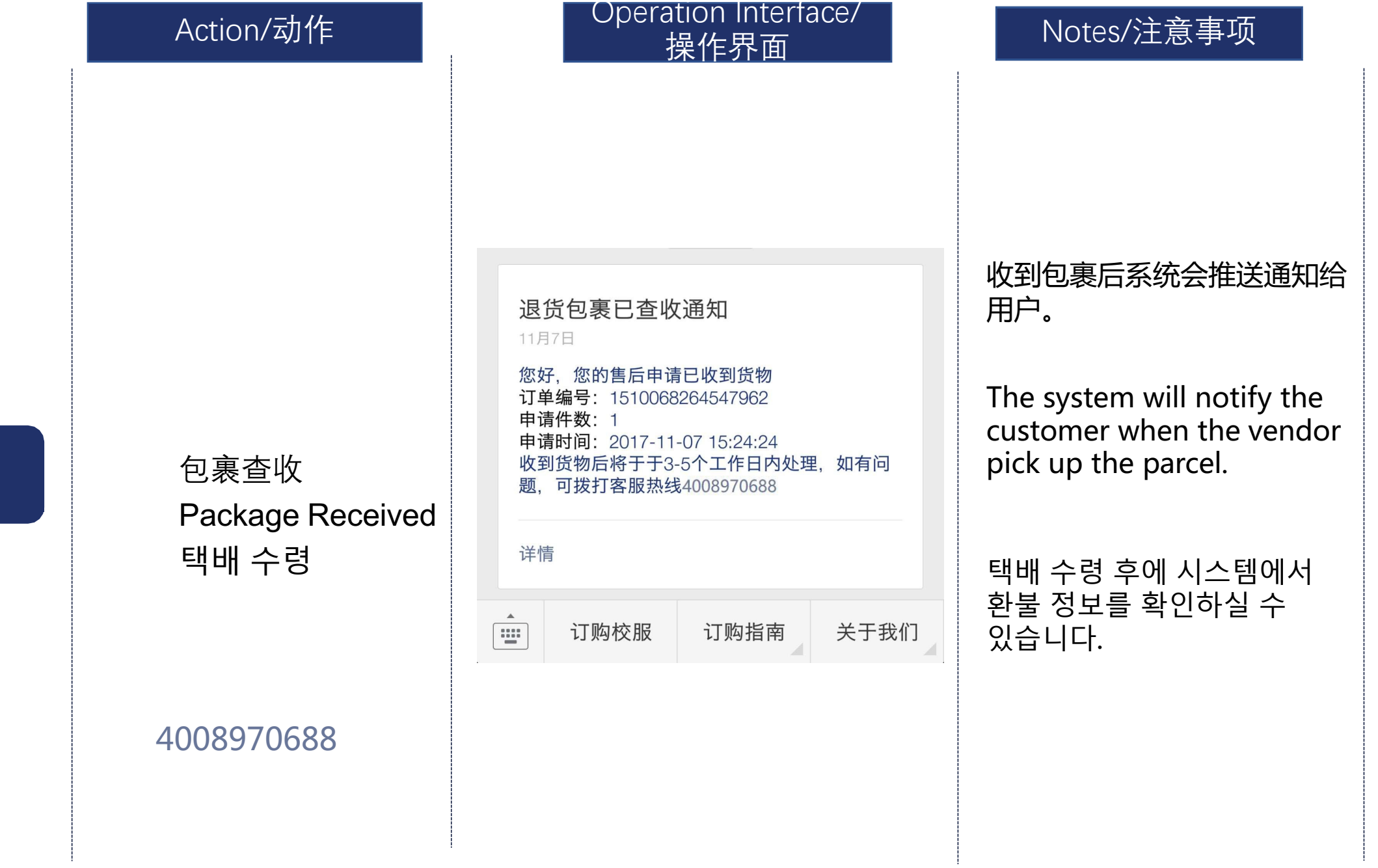

#### 退款 Refund 환불

Action/动作

#### Operation Interface/ 操作界面

| 发货通知<br>3週16回                                                |                                                                                                    |
|--------------------------------------------------------------|----------------------------------------------------------------------------------------------------|
| 您有<br>货:单递马号:<br>运订单递马司:<br>运订单单价格:<br>收方问您解决<br>间为您解决<br>详情 | 一个订单已经发货,请及时查看并收<br>1552618523001733<br>852963<br>¥0.0<br>温榆河西路金融街园中园5号院21栋<br>致电 4008970688 ,我们将第一时<br>! |
|                                                              |                                                                                                    |
| Unif                                                         | orm 订购指南 关于我们                                                                                             |
| 退款发起通<br>10月23日 18                                           | <b>知</b><br>06                                                                                            |
|                                                              | 退款金额:                                                                                                    |
|                                                              | ¥0.01                                                                                                    |
| 商品详情:                                                        | 新益校服定制                                                                                                    |
| 商户名称:                                                        | Cre8te校服                                                                                                  |
| 退款方式:                                                        | 退回支付卡(招商银行1862)                                                                                           |
| 交易单号:                                                        | 420000001320171023984949<br>5875                                                                          |
| 备注;                                                          | 预计到际时间为0-3个工作日                                                                                            |

查看详情

#### Notes/注意事项

收到包裹确认没有问题后 校服公司会安排退款(3-5个工作日)

We will return your money within three to five working days after we confirm that be in the condition that they were purchased.

#### 환불은 확인 후 영업일 기준 3~5일 이내에 처리됩니다.